### DOCUMENT D'AIDE À LA PRÉINSCRIPTION ET À L'INSCRIPTION

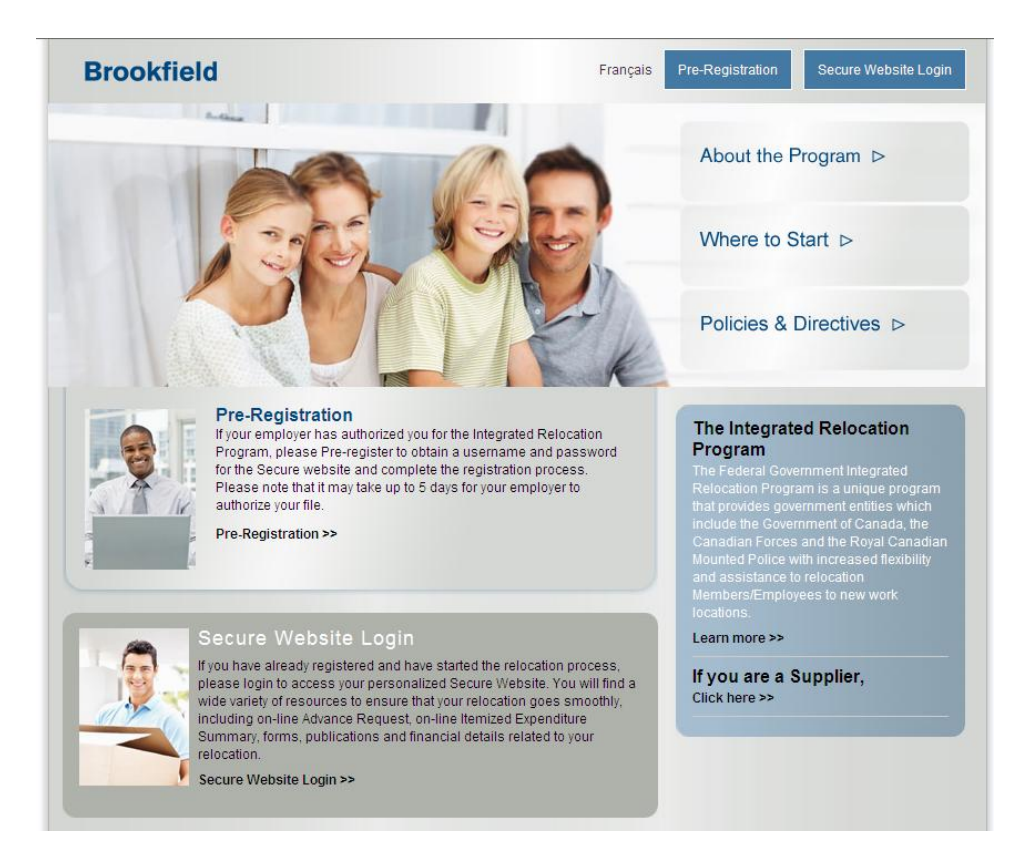

TABLE DES MATIÈRES

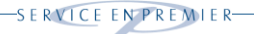

#### INTRODUCTION

Afin de vous servir de façon plus efficace, les Services globaux de relogement Brookfield (SGR Brookfield) ont mis en place un processus d'auto-inscription en ligne. Cet outil est disponible 24 heures par jour, 7 jours par semaine.

L'inscription au PRI in ligne se compose des quatre étapes suivantes :

- 1. Préinscription au <u>www.irp-pri.com</u> pour vérifier que les SGR Brookfield ont reçu l'autorisation de votre employeur pour votre réinstallation.
- 2. Réception d'un courriel de confirmation contenant votre code d'utilisateur et un courriel séparé contenant votre mot de passe secret.
- 3. Connexion au site Web protégé au <u>www.irp-pri.com</u> et en cliquant sur connexion au site Web protégé à l'aide de votre code d'utilisateur et de votre mot de passe. Vous devrez alors changer votre mot de passe.
- 4. Complétez votre profil de renseignements personnel afin de vous inscrire.

Une fois que vous avez complété votre préinscription et votre inscription par le biais de votre profil en ligne, votre conseiller vous contactera dans les deux (2) jours ouvrables pour fixer la date de votre première séance de planification de réinstallation. Votre conseiller vous informera des documents à lire et à transmettre pour une première séance de planification réussie.

### PRÉINSCRIPTION

La personne transférée qui a reçu son message d'affectation ou une autorisation de réinstallation doit s'inscrire en ligne. Il est important de noter que les SGR Brookfield doivent avoir reçu votre autorisation avant que vous puissiez vous inscrire en ligne. Il est conseillé d'attendre cinq (5) jours ouvrables avant de communiquer avec votre ministère si une première tentative d'inscription échoue.

La personne transférée peut s'inscrire elle-même au <u>www.irp-pri.com</u> en cliquant sur le bouton de préinscription en haut de chaque page.

Veuillez prendre note des trois champs clés sur le formulaire de préinscription :

- 1. Nom de famille;
- 2. Adresse courriel
- 3. Date de changement d'effectif ou de transfert

Ces champs doivent correspondre exactement à votre message d'affectation ou d'autorisation. S'il y a des différences, des erreurs ou des fautes de frappe, le système peut ne pas recouper votre dossier et votre préinscription sera incomplète. Aucun espace n'est autorisé dans le champ du numéro de service ou d'employé et le champ pour la date doit correspondre au format mm/jj/aaaa.

Si vous préférez utiliser une autre adresse courriel ou corriger l'orthographe de votre nom, vous pourrez le faire au cours du processus d'inscription et les SGR Brookfield utiliseront ces nouveaux renseignements à l'avenir.

### FORMULAIRE DE PRÉINSCRIPTION

| 🥖 Brookfield GRS Pre-regis                                                                                                    | stration Form - Windows Internet Explorer                                                                                                    |
|----------------------------------------------------------------------------------------------------|----------------------------------------------------------------------------------------------------|
| () > (in the second second sec | elodialogue.com/employee/Transferee/IRP/register.aspx?Client=CF                                                                                                    |
| File Edit View Favorites                                                                                                    | Tools Help X 😪 Convert - 🔂 Select                                                                                                    |
| 🚖 Favorites 🛛 🚖 🏉 Suggest                                                                                                    | ed Sites 👻 🙋 Web Slice Gallery 👻                                                                                                    |
| Brookfield GRS Pre-registration                                                                                                    | Form                                                                                                    |
| Brookfield GRS Pre-registrati<br>Privacy Policy                                                                                                    |                                                                                                    |
| Brookfield GRS Pre-r                                                                                                    | egistration Form                                                                                                    |
| Please complete the informa<br>provide you with a user ID a<br>Please verify your email acc                                                                                                    | ition below and press submit. This information will allow Brookfield Global Relocation Services to<br>and temporary password upon a successful match to the authorization completed by your Employer.<br>count; you should receive a system-generated email shortly. |
| Personal Information                                                                                                    |                                                                                                    |
| First Name*                                                                                                    |                                                                                                    |
| Last Name*                                                                                                    | Please enter the last name exactly as it appears on your posting message.                                                                                                    |
| Language of<br>Correspondence*                                                                                                    | English                                                                                                    |
| Email Address*                                                                                                    |                                                                                                    |
| Re-type Email Address*                                                                                                    |                                                                                                    |
| Other Information to hel                                                                                                    | p us identify you and your move                                                                                                    |
| Your Employer*                                                                                                    | National Defence                                                                                                    |
| Service No.<br>(without spaces)                                                                                                    |                                                                                                    |
| COS Date (mm/dd/yyyy)                                                                                                    | Release member: date at which your IPR must be completed as<br>indicated on your release message.                                                                                                    |
| Additional Security Infor                                                                                                    | mation                                                                                                    |
| Select a secret question*                                                                                                    | v                                                                                                    |
| Answer to your secret<br>question*                                                                                                    |                                                                                                    |
| Preferred User ID (subject<br>to availability)                                                                                                    |                                                                                                    |
| (minimum 4 and maximum<br>15 characters)                                                                                                    |                                                                                                    |
| Once you have been provide<br>you have forgotten your pas<br>chosen to proceed.                                                                                                    | ed a User ID to the secure website you will be able to reset your password for security purposes. If<br>sword or locked yourself out, you will be able to use the secret question and answer, you have                                                               |
| * - required/invalid fields                                                                                                    | Submit Reset                                                                                                    |
| I                                                                                                    |                                                                                                    |
|                                                                                                    |                                                                                                    |

### ÉCHEC DE LA PRÉINSCRIPTION

Si vous recevez un courriel indiquant que votre inscription a échoué, cela signifie soit que les SGR Brookfield n'ont pas encore reçu votre autorisation de réinstallation, ou que les renseignements que vous avez soumis dans les trois champs clés ne correspondent pas à nos dossiers électroniques selon les données reçues de votre employeur.

Veuillez noter que quelques jours peuvent s'écouler pour l'échange d'information entre votre employeur, tous les intermédiaires, et enfin les SGR Brookfield. Ceci est normal. Les SGR Brookfield vous suggèrent de vérifier vos renseignements contenus dans les trois champs clés et s'ils sont exacts, attendez **cinq (5) jours ouvrables** pour donner le temps aux SGR Brookfield de recevoir vos renseignements de réinstallation. Le système d'inscription des SGR Brookfield continuera de vérifier automatiquement votre autorisation à intervalles réguliers et vous contactera automatiquement si l'autorisation est reçue.

### **PRÉINSCRIPTION RÉUSSIE**

Si le système réussit à faire correspondre vos renseignements avec une autorisation de réinstallation en attente, vous recevrez deux courriels :

- 1. Un courriel de confirmation contenant votre code d'utilisateur
- 2. Un courriel contenant votre mot de passe secret temporaire

### COURRIEL DE CONFIRMATION CONTENANT LE CODE D'UTILISATEUR

From: < To: < >
Subject: Email 1: RLRS Secure Website credentials / Caractéristiq ues du site Web sécuritaire de SRRL
Dear
Welcome to your customized relocation web site!
Here's how you log onto the site:
The Internet address is: www.relodialogue.com
Your personal ID is:
You will be emailed your personal password in a separate email.
Royal LePage Relocation Services

#### COURRIEL CONTENANT LE MOT DE PASSE TEMPORAIRE

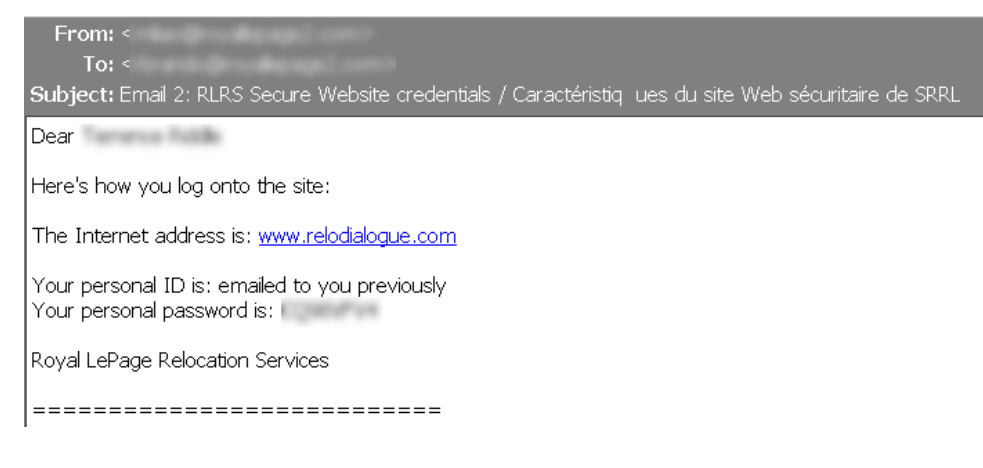

### ÉCRAN DE CONNEXION INITIALE ET DE MODIFICATION DU MOT DE PASSE

Maintenant que vous avez reçu votre code d'utilisateur et mot de passe temporaire, il est temps de se connecter au site Web protégé pour la première fois. Allez au <u>www.irp-pri.com</u> et cliquez sur Connexion au site Web protégé.

### CONNEXION AU SITE WEB PROTÉGÉ

|                                                                                                    | Brookfield                                                                                                    |   |
|----------------------------------------------------------------------------------------------------|----------------------------------------------------------------------------------------------------|---|
| We are pleased to announce the re-branding of Royal<br>LePage Relocation Services to Brookfield Global Relocation<br>Services                                                                                                    | Nous sommes fiers d'announcer la refonte de la marque<br>Services de relogement Royal LePage à Services globaux de<br>relogement Brookfield                                                                                       |   |
| Secure Website Login                                                                                                    | Connexion au site Web protégé                                                                                                    |   |
| Please note that your User ID and password are case<br>sensitive.<br>User ID<br>Password<br>Login English                                                                                                    | SVP notez que le programme fait la distinction entre les<br>minuscules majuscules lors de l'inscription de votre nom<br>d'utilisateur et de votre mot de passe.<br>Code d'utilisateur<br>Mot de passe<br>Connexion française      | Π |
| Global Relocation Services representative. If you forgot your<br>password, or locked your account, Click here.                                                                                                    | si voits avez outsi de internation, prere de contacter<br>voitre représentant des Service globaux de relogement<br>Brookfield. Si vous avez oublié votre mot de passe, ou que<br>votre compte est verouillé, Cliquez ici.         |   |
| This site is strictly for authorized users                                                                                                    | Ce site est strictement pour les utilisateurs autorisés                                                                                                    |   |
| Protecting the confidentiality of your personal information<br>has always been fundamental to Brookfield Global<br>Relocation Services, whether we do business with you<br>through the Internet, over the telephone or at our offices. | Services globaux de relogement Brookfield reconnaissent la<br>nature confidentielle de vos renseignements personnels et<br>l'importance de leur protection, que ce soit dans Internet,<br>par téléphone ou à l'un de nos bureaux. |   |
|                                                                                                    | Privacy Policy   Protection des renseignements personnels                                                                                                    |   |

### ÉCRAN POUR LA MODIFICATION DU MOT DE PASSE

Voici l'écran pour la modification du mot de passe. Une fois que vous avez entré tous vos renseignements, cliquez sur « Sauvegarder » et le système enregistrera votre nouveau mot de passe. Votre question secrète et sa réponse sera utilisée pour valider automatiquement votre identité pour l'administration du mot de passe.

| For additional security, the system requi<br>Par mesure de sécurité additionnelle, le<br>votre mot de                                                                                                    | The syou to change your password.<br>système exige que vous modifiez passe.                                                                                                    |
|----------------------------------------------------------------------------------------------------|----------------------------------------------------------------------------------------------------|
| User ID / DND201000064<br>Code d'utilisateur<br>Current Password /<br>Entrez votre ancien mot de passe:<br>New Password /<br>Entrez un mot de passe:<br>Confirm New Password /<br>Veuillez réentrer votre mot de passe<br>pour le confirmer: | Rappelez-vous que tous les mots de passe<br>font la distinction entre les majuscules et les<br>minuscules et doivent contenir un minimum<br>de huit caractères dont au moins un doit être<br>numérique. |
| Secret Question /<br>Choisir une question secrète<br>Secret Answer /<br>Réponse à la question secrète:<br>Save / Sauvegarder                                                                                                    | ▼<br>Reset/Réinitialisation                                                                                                    |

#### ENTENTE ET CONSENTEMENT À LA CUEILLETTE DE RENSEIGNEMENTS

Suite à une modification du mot de passe initial réussie, la première étape pour remplir votre profil de renseignements personnels est l'Entente et consentement à la cueillette de renseignements. Il s'agit d'une exigence de confidentialité du gouvernement du Canada et de la LPRPDE. Plus d'informations sont disponibles sur la politique de confidentialité des SGR Brookfield sur notre site Web en cliquant sur le lien « Politique de confidentialité » dans le coin inférieur gauche de la page. La figure suivante illustre l l'Entente et consentement électronique. Veuillez prêter une attention particulière à la partie 1 du formulaire, Entente, car elle décrit vos responsabilités en vertu du PRI et les exigences que vous devrez connaître et accepter. Vous pouvez aussi donner aux SGR Brookfield le pouvoir de divulguer des renseignements à votre conjoint.

| iod Atternoon Sgt                                                                                                    | Chelsea McDonald                                                                                                    | Registration Progress                                                       |
|----------------------------------------------------------------------------------------------------|----------------------------------------------------------------------------------------------------|-----------------------------------------------------------------------------|
| edistration                                                                                                    |                                                                                                    | 10%                                                                         |
|                                                                                                    |                                                                                                    |                                                                             |
| cknowledgem                                                                                                    | ent & Consent to Collect Information                                                                                                    |                                                                             |
|                                                                                                    | Acknowledgement &<br>Consent to Collect Information                                                                                                    | <u> </u>                                                                    |
| PART I - Ackn<br>In order to be<br>agree to the t<br>Your Employe<br>reimbursemer<br>Worksheet the<br>incurred by Bi | owledgement<br>eligible to participate in the Integrated Relocation Program (IRP), I understand, ac<br>erms and conditions of the IRP and the following provisions:<br>• will supply an allowance to Brookfield GRS with instructions to release these funds<br>t of relocation expenses in a tax efficient manner. Brookfield GRS will complete a F<br>t will outine the probable allocation of the funds; and will charge my financial enve<br>ookfield GRS on my behalf; | sknowledge and<br>s to me as<br>Relocation Financial<br>slopes for expenses |
| <ul> <li>I certif<br/>Brookf<br/>my tra<br/>location</li> </ul>                                                      | r that I am a Canadian resident as defined by Canada's Income Tax Act, that expe<br>eld GRS for reimbursement will be incurred by me, my spouse and dependants as<br>isfer, and that I am moving to a new residence which is at least 40 kilometres close<br>i than my former residence was;                                                                                                    | anses I submit to<br>a direct result of<br>er to my new work                |
|                                                                                                    | You consent to Brookfield GRS disclosing information to your spouse? ${}^{	ext{O}}$ Yes G                                                                                                    | ∂ <sub>No</sub>                                                             |
|                                                                                                    | Your acceptance is required to proceed.                                                                                                    |                                                                             |
|                                                                                                    |                                                                                                    |                                                                             |

### ENTENTE ET CONSENTEMENT À LA CUEILLETTE DE RENSEIGNEMENTS

#### **RENSEIGNEMENTS REQUIS**

Après avoir accepté l'Entente et consentement à la cueillette de renseignements, une série d'écrans apparait (que vous pouvez voir dans les pages qui suivent), vous invitant à entrer les renseignements pertinents à votre réinstallation. Ces renseignements peuvent être saisis en une seule fois, ou partiellement sauvegardés et entrés par étapes (cliquez sur le bouton « Sauvegarder et quitter ». Il est également important de noter que certains écrans ne seront affichés que s'ils sont pertinents à votre situation particulière.

Si à tout moment vous rencontrez une étoile rouge, vous devez saisir les renseignements de la façon appropriée car il s'agit d'un champ obligatoire.

|                                                                                                    | DIOORIICIU                                                                                                    |
|----------------------------------------------------------------------------------------------------|----------------------------------------------------------------------------------------------------|
| Good Afternoon Sgt Chelsea McDonald                                                                                                    | iress                                                                                                    |
| Street Apt City Province/State S Country Principal residence is Are you proceeding on Imposed Restriction/Unacco Are you proceeding on Imposed Restriction/Unacco Are so City Province/State Country Postal/Zip Code Code                                                                                                    | i vous répondez « Locataire » sur cet écran,<br>ous serez tenu de remplir l'écran du locataire.<br>i vous répondez « Propriétaire », vous serez<br>enu de remplir l'écran du propriétaire. |
| Contact Information         Work:       ext.       Cellular:         Home:       Fax:         Other Information         Some relocation benefits are deemed taxable by Canada Revenue Agency (CRA) and Brookfield Global Relocation Services is required to issue you a T4 and a Relevé 1 (if applicable) as such your Social Insurance Number is mandatory for the administration of your file.         Your Social Insurance Number is subject to Personal Information Protection and Electronic Documents Act (PIPEDA) and will not be shared with a more than the parties. |                                                                                                    |
| Social Insurance Number<br>(SIN):<br>What is your marital status?                                                                                                    | Votre numéro d'assurance sociale doit être valide et ne contenir aucun espace.                                                                                                    |
| Salutation First name Spouse<br>Middle Service Service<br>Do you have dependants? C Yes I Not Save and Logout Next >>                                                                                                    | Si vous répondez oui à ce champ, vous<br>serez tenu de remplir l'écran concernant les<br>personnes à charge.                                                                               |

#### **RENSEIGNEMENTS PERSONNELS**

#### RENSEIGNEMENTS AU SUJET DES PERSONNES À CHARGE

Veuillez noter que si vous avez indiqué que vous avez des personnes à charge à l'écran des renseignements personnels, vous serez amené à la section « Renseignements au sujet des personnes à charge ». Si vous sélectionnez plutôt « Non », vous ne serez pas invité à remplir une section sur les personnes à charge. Entrez chaque personne à charge, puis cliquez sur « Sauvegarder ». Vous aurez la possibilité d'ajouter des personnes à charge additionnelles au besoin. Vous pouvez également modifier et supprimer après la sauvegarde.

| ou Arternoon agt cheisea                                       |                                           |                                             |                              | Registrati                             | on Pro<br>30% | gress                        |  |
|----------------------------------------------------------------|-------------------------------------------|---------------------------------------------|------------------------------|----------------------------------------|---------------|------------------------------|--|
| egistration                                                    |                                           |                                             |                              |                                        |               |                              |  |
| ependant Details                                               |                                           |                                             |                              |                                        |               |                              |  |
| You w                                                          | ill be required to provi<br>your internal | ide supporting docu<br>authorities for each | ments or co<br>dependant     | nfirmation from                        |               |                              |  |
| Name must be same as                                           | shown in legal docum                      | ent such as those us                        | sed for trave                | el (ie. passport, bir<br>Date of Birth | Action        | cate)                        |  |
| irst Name & Last Name                                          | Relationship                              | Moving with you?                            | Gender                       | mm/dd/yyyy                             |               |                              |  |
| First Name & Last Name<br>Chelsea MacDonald Junior             | Relationship<br>Child/Dependant           | Moving with you?<br>Yes                     | Female                       | mm/dd/yyyy<br>01/01/2000               | Edit          | <u>Delete</u>                |  |
| = <b>irst Name &amp; Last Name</b><br>Chelsea MacDonald Junior | Relationship<br>Child/Dependant           | Moving with you?<br>Yes<br>O Yes            | Female                       | mm/dd/yyyy<br>01/01/2000               | Edit          | <u>Delete</u>                |  |
| First Name & Last Name                                         | Relationship<br>Child/Dependant           | Moving with you?<br>Yes<br>C Yes<br>C No    | Female<br>C Male<br>C Female | mm/dd/yyyy<br>01/01/2000               | Edit          | <u>Delete</u><br><u>Save</u> |  |

### VÉHICULES, ANIMAUX DE COMPAGNIE ET ENTREPOSAGE À LONG TERME

Vous serez amené à entrer sur cet écran des renseignements sur les véhicules, les animaux de compagnie et l'entreposage à long terme. Si vous n'avez pas de véhicule ou d'animaux à expédier, laissez ces champs vierges.

| Good Afternoor<br>Registratio                     | n Sgt Chelsea McDonald                                                 |                                                           | Re                       | egistratio           | n Prog<br>40% | press       | Brookfie | ld      |
|---------------------------------------------------|------------------------------------------------------------------------|-----------------------------------------------------------|--------------------------|----------------------|---------------|-------------|----------|---------|
| Please list th<br>(Vehicles mu:                   | e vehicle(s) you intend<br>st be owned by yoursek                      | to ship and /or drive to destination<br>for your spouse.) | on.                      |                      |               |             |          |         |
| Туре                                              | Disposition                                                            | Plate Number / Province                                   |                          | 15 years or<br>older | Actions       |             |          |         |
| Туре                                              | Disposition                                                            | Plate<br>Number<br>(e.g. (e.g. ON)<br>AJED743)            | Country                  | O Yes<br>● No        |               | <u>Save</u> |          |         |
| Please note that<br>herefore be lo<br>fow many pe | at by clicking on <b>"Next"</b> pri<br>st.<br>e <b>ts do you have?</b> | ior to clicking on <b>"Save</b> ", any informat           | ion you entered will     | not be saved         | and will      |             |          |         |
| Types of pe                                       | ets:                                                                   |                                                           |                          |                      |               |             |          |         |
| Do you have<br>employer?<br>Where is it           | furniture and effects in                                               | long term storage paid for by you                         | <sup>IF</sup> O Yes ⊛ No |                      |               |             |          |         |
| How many ye                                       | ears of regular service of                                             | lo you have?                                              |                          |                      |               |             |          |         |
|                                                   | << P                                                                   | revious Save and Logout                                   | Next >>                  |                      |               |             |          |         |
|                                                   |                                                                        |                                                           |                          |                      |               |             | Priva    | acy Pol |

### RENSEIGNEMENTS AU SUJET DE LA PROPRIÉTÉ

Si vous avez sélectionné « Locataire » sur l'écran des renseignements personnels, votre écran ressemble à ceci :

| d Afternoon Sat | Chelsea McDonald                               |                            |                     |                       |       |
|-----------------|------------------------------------------------|----------------------------|---------------------|-----------------------|-------|
|                 |                                                |                            |                     | Registration Progress | ;<br> |
| R               | egistration                                    |                            |                     |                       | 4     |
| PI              | roperty Details                                |                            |                     |                       |       |
| <u>01</u><br>W  | <u>rigin</u><br>hat is your intention reg      | arding your current hom    | ie?                 |                       |       |
| <i>c</i>        | O Sublet O Terminate                           | Current Lease 🔘 Other      |                     |                       |       |
| c               | ○ Vacate SQ  ○ Vacate MQ,                      | 'Govt Housing              |                     |                       |       |
|                 |                                                |                            |                     |                       |       |
| De<br>W         | <u>estination</u><br>hat is your intention reg | arding your residence a    | t destination?      |                       |       |
|                 | O Purchase Residence 🛛 🔿                       | Return to Previously Owner | d Residence / DHG&B | C Apply for SQ        |       |
|                 | ODesignated Residence O                        | Rent Property              |                     | C Other               |       |
| (               | O MO/Gout Housing                              |                            |                     |                       |       |

Si vous avez sélectionné « Propriétaire » sur l'écran des renseignements personnels, votre écran ressemble à ceci :

| ood Afternoon Sgt Chelsea I                                     | IcDonald                                                                                                    |                                                                                         |  |
|-----------------------------------------------------------------|----------------------------------------------------------------------------------------------------|-----------------------------------------------------------------------------------------|--|
|                                                                 |                                                                                                    | Registration Progress                                                                   |  |
| Registra                                                        | ition                                                                                                    |                                                                                         |  |
| Property                                                        | Details                                                                                                    |                                                                                         |  |
| <u>Origin</u>                                                   |                                                                                                    |                                                                                         |  |
| what is yo                                                      | ir intention regarding your current no                                                                                                 | mer                                                                                     |  |
| C Elect no                                                      | to sell 💛 sell Principal Residence                                                                                                    |                                                                                         |  |
|                                                                 |                                                                                                    |                                                                                         |  |
|                                                                 |                                                                                                    |                                                                                         |  |
| Destination                                                     | <u>_</u>                                                                                                    |                                                                                         |  |
| <u>Destinatio</u><br>What is yo                                 | L<br>Ir intention regarding your residence                                                                                             | at destination?                                                                         |  |
| <u>Destination</u><br>What is yo<br>O Purchas                   | L<br><b>ir intention regarding your residence</b><br>: Residence O Return to Previously Own                                            | at destination?<br>ed Residence / DHG&E <sup>C</sup> Apply for SQ                       |  |
| Destination<br>What is yo<br>O Purchas<br>O Designa             | L<br><b>IF intention regarding your residence</b><br>Presidence C Return to Previously Own<br>ed Residence C Rent Property             | at destination?<br>ed Residence / DHG&E <sup>C</sup> Apply for SQ<br><sup>C</sup> Other |  |
| Destination<br>What is yo<br>C Purchas<br>C Designa<br>C MQ/Gov | L<br><b>Ir intention regarding your residence</b><br>Residence C Return to Previously Own<br>red Residence C Rent Property<br>Housing  | at destination?<br>ed Residence / DHG&E C Apply for SQ<br>C Other                       |  |
| Destination<br>What is yo<br>C Purchas<br>C Designa<br>C MQ/Gov | L<br><b>Jr intention regarding your residence</b><br>9 Residence C Return to Previously Own<br>20 Residence C Rent Property<br>Housing | at destination?<br>ed Residence / DHG&E C Apply for SQ<br>C Other                       |  |

Si vous avez sélectionné « Propriétaire » sur l'écran des renseignements personnels, vous aurez également les 2 écrans suivants à compléter :

| oon Sgt Chelsea McDonald      | Pogistration Program                             |
|-------------------------------|--------------------------------------------------|
|                               |                                                  |
| Registration                  |                                                  |
| Home owner                    |                                                  |
| Original Purchase Price:      |                                                  |
| Year of Purchase:             |                                                  |
| Names of registered owner     | r(s) as per the deed/title of property:          |
| ······                        |                                                  |
| Is your principal residence   | income producing?                                |
| is your principal residence   |                                                  |
| If Yes, what is the perce     | entage occupied as principal residence?          |
|                               |                                                  |
| Is your property larger that  | nn 1.25 acres?                                   |
|                               | C Yes € No                                       |
| If your property is greater   | than 1.25 acres, please specify number of acres: |
|                               | 0                                                |
| Please tell us which of the t | following rooms are in your current              |
| principal residence (check    | all that apply):                                 |
| 🗖 Kitchen                     | □ Family Room □ Shed/outbuilding                 |
| 🗖 Dining Room (separate fro   | m kitchen) 🗖 Basement 🛛 🗖 Recreation Room        |
| 🗆 Living Room                 | Garage Storage Room (separate from apt)          |
| # of bedrooms (including ar   | y in basement): 0 💌                              |
|                               | Total Room Count: 0                              |
|                               |                                                  |
| << Previ                      | ous Save and Logout Next >>                      |

Lorsque vous choisissez les pièces admissibles dans votre résidence, n'oubliez pas d'utiliser le menu déroulant pour sélectionner le nombre de chambres dans votre résidence. Vous remarquerez que lorsque vous effectuez une sélection, le nombre total de pièces admissibles est ajusté.

| Good Afternoon Sgt Chelses McDonald       Registration Progress         Registration<br>Appraisal Information       BOYG         In order to calculate your funding, an appraisal is required on your home. Two choices are required in the<br>event your first choice is unable to perform the appraisal. Please note that the appraiser will invoice Brookfield GRS directly for<br>payment. To find your choice or supplier from the Brookfield GRS supplier directory, please click the "Select" button below and<br>follow instructions.         First choice selection:       Image: Company:         Appraiser:       Image: Company:         Appraiser is not in our directory,<br>please enter the company, appraiser's name, and phone number below.       Clease         Second choice selection:       Select         Appraiser:       In our directory,<br>please enter the company, appraiser's name, and phone number below.         Your prookfield GRS consultant will requisition the appraisal on your behalf within one business day. The appraisal<br>company has 48 hours to context you thereafter to schedule the appointment. A copy of the appraisal<br>will be provided to your your apraiser:         Your Brookfield GRS consultant will requisition the appraisal on your behalf within one business day. The appraisal<br>will be provided to your by your appraiser.         Your Brookfield GRS consultant will requisition the appraisal on your behalf within one business day. The appraisal<br>will be provided to you by your appraiser.         Your Brookfield GRS consultant will requisition the appraisal process, please<br>inform your Advisor immediately.         If your appraiser                                                                                                    |                                                                                         | Brookfield                                                                                                    |          |
|----------------------------------------------------------------------------------------------------|-----------------------------------------------------------------------------------------|----------------------------------------------------------------------------------------------------|----------|
| <form><form></form></form>                                                                                                    | Good Afternoon Sgt Chels                                                                | ea McDonald                                                                                                    |          |
| <form><form></form></form>                                                                                                    |                                                                                         | Registration Progress                                                                                                    |          |
| <form><form></form></form>                                                                                                    | Devictor                                                                                | 80%                                                                                                    |          |
| Appraisal Internation   In order to calculate your finding, an appraisal is required on your home. Two choices are required in the spersise is the two provises. For the two provises is the two provises is the two p                              | Registration                                                                            |                                                                                                    |          |
| <form><form></form></form>                                                                                                    | Appraisal Informat                                                                      |                                                                                                    |          |
| Druct Window instructions: First choice selection: Appraiser is not in our directory, prese enter the company, appraiser's name, and phone number below. Second choice selection: Appraiser: If your appraiser is not in our directory, prese enter the company, appraiser is not in our directory, prese enter the company, appraiser is not in our directory, prese enter the company. Second choice selection: Appraiser: If your appraiser is not in our directory, prese enter the company, appraiser is not in our directory, prese enter the company, appraiser is not in our directory, To ur Brookfield GRS consultant will requisition the appraisal on your behalf within one business day. The appraisal enter is inform your Advisor immediately. If your enteries an offer on your home at any time during the appraisal process, please inform your Advisor immediately. Enter inform your Advisor immediately.                                                                                                    | In order to calculate your<br>event your first choice is u<br>payment. To find your cho | funding, an appraisal is required on your home. Two choices are required in the<br>unable to perform the appraisal. Please note that the appraiser will invoice Brookfield GRS directly for<br>pice or supplier from the Brookfield GRS supplier directory, please click the "Select" button below and |          |
| First choice selection:                                                                                                    | rollow instructions.                                                                    | Cliquez sur « choisi » pour faire appara                                                                                                    | aître un |
| Appraisal Company:                                                                                                    | First choice selection:                                                                 | répertoire des fournisseurs participants                                                                                                    | dans     |
| Appraiser:   If your appraiser is not in our directory,   please enter the company, appraiser's name, and phone number below.   Second choice selection:   Appraisal Company:   Appraiser:   If your appraiser is not in our directory,   please enter the company, appraiser's name, and phone number below.   Your Brookfield GRS consultant will requisition the appraisal on your behalf within one business day. The appraisal contact you thereafter to schedule the appointment. A copy of the appraisal will be provided to you by your appraiser.   If you receive an offer on your home at any time during the appraisal process, please inform your Advisor immediately.                                                                                                    | Appraisal Company:                                                                      |                                                                                                    | dane     |
| If your appraiser is not in our directory, please enter the company, appraiser's name, and phone number below. Second choice selection: Appraisel Company: Appraiser is not in our directory, please enter the company, appraiser's name, and phone number below. Your Brookfield GRS consultant will requisition the appraisal on your behalf within one business day. The appraisal company has 48 hours to contact you thereafter to schedule the appointment. A copy of the appraisal will be provided to you by your appraiser. If your receive an offer on your home at any time during the appraisal process, please inform your Advisor immediately.                                                                                                    | Appraiser:                                                                              |                                                                                                    |          |
| Second choice selection:          Appraisal Company:                                                                                                    | If your appraiser is<br>please enter the compa                                          | not in our directory,<br>any, appraiser's name, and phone number below.                                                                                                    |          |
| Second choice selection:          Appraisal Company:                                                                                                    | ľ í                                                                                     |                                                                                                    |          |
| Second choice selection:          Appraisal Company:                                                                                                    |                                                                                         |                                                                                                    |          |
| Appraisal Company:       select       clear         Appraiser:       If your appraiser is not in our directory,         please enter the company, appraiser's name, and phone number below.         Your Brookfield GRS consultant will requisition the appraisal on your behalf within one business day. The appraisal company has 48 hours to contact you thereafter to schedule the appointment. A copy of the appraisal will be provided to you by your appraiser.         If you receive an offer on your home at any time during the appraisal process, please inform your Advisor immediately.         <                                                                                                    | Second choice selection:                                                                |                                                                                                    |          |
| Appraiser:<br>If your appraiser is not in our directory,<br>please enter the company, appraiser's name, and phone number below.<br>Your Brookfield GRS consultant will requisition the appraisal on your behalf within one business day. The appraisal<br>company has 48 hours to contact you thereafter to schedule the appointment. A copy of the appraisal<br>will be provided to you by your appraiser.<br>If you receive an offer on your home at any time during the appraisal process, please<br>inform your Advisor immediately.<br>                                                                                                    | Appraisal Company:                                                                      | select clear                                                                                                    |          |
| If your appraiser is not in our directory,<br>please enter the company, appraiser's name, and phone number below.<br>Your Brookfield GRS consultant will requisition the appraisal on your behalf within one business day. The appraisal<br>company has 48 hours to contact you thereafter to schedule the appointment. A copy of the appraisal<br>will be provided to you by your appraiser.<br>If you receive an offer on your home at any time during the appraisal process, please<br>inform your Advisor immediately.<br><< Previous Save and Logout Next >>                                                                                                    | Appraiser:                                                                              |                                                                                                    |          |
| please enter the company, appraiser's name, and phone number below. Your Brookfield GRS consultant will requisition the appraisal on your behalf within one business day. The appraisal company has 48 hours to contact you thereafter to schedule the appointment. A copy of the appraisal will be provided to you by your appraiser.  If you receive an offer on your home at any time during the appraisal process, please inform your Advisor immediately.                                                                                                    | If your appraiser is                                                                    | not in our directory,                                                                                                    |          |
| Your Brookfield GRS consultant will requisition the appraisal on your behalf within one business day. The appraisal<br>company has 48 hours to contact you thereafter to schedule the appointment. A copy of the appraisal<br>will be provided to you by your appraiser.<br>If you receive an offer on your home at any time during the appraisal process, please<br>inform your Advisor immediately.<br><< Previous Save and Logout Next >>                                                                                                    | please enter the comp                                                                   | any, appraiser's name, and phone number below.                                                                                                    |          |
| Your Brookfield GRS consultant will requisition the appraisal on your behalf within one business day. The appraisal company has 48 hours to contact you thereafter to schedule the appointment. A copy of the appraisal will be provided to you by your appraiser.  If you receive an offer on your home at any time during the appraisal process, please inform your Advisor immediately.                                                                                                    |                                                                                         |                                                                                                    |          |
| If you receive an offer on your home at any time during the appraisal process, please<br>inform your Advisor immediately.<br><< Previous Save and Logout Next >><br>Privacy Policy                                                                                                    | Your Brookfield GRS consi<br>company has 48 hours to<br>will be provided to you by      | ultant will requisition the appraisal on your behalf within one business day. The appraisal<br>contact you thereafter to schedule the appointment. A copy of the appraisal<br>your appraiser.                                                                                                    |          |
| Content of the second second secon | If you re                                                                               | eceive an offer on your home at any time during the appraisal process, please                                                                                                    |          |
| << Previous Save and Logout Next >> Privacy Policy                                                                                                    |                                                                                         | inform your Aavisor immediately.                                                                                                    |          |
| < <li>Previous Save and Logout Next &gt;&gt;     Privacy Policy</li>                                                                                                    |                                                                                         |                                                                                                    |          |
| Privacy Policy                                                                                                    |                                                                                         | << Previous Save and Logout Next >>                                                                                                    |          |
|                                                                                                    |                                                                                         | Privacy Policy                                                                                                    |          |

Veuillez noter que la personne transférée est libre de choisir son évaluateur, qu'il figure ou non dans le répertoire, à condition qu'il soit sans lien de dépendance.

| ck "Search" and sy<br>ck "Select" against | rstem will return<br>the name of you | a list of suppliers fro<br>Ir choice. | om Brookfield | GRS dire         | ctory.             | simplem                          | ent la                       | a ville                       |                                                                                        | ir tous                  |            |
|-------------------------------------------|--------------------------------------|---------------------------------------|---------------|------------------|--------------------|----------------------------------|------------------------------|-------------------------------|----------------------------------------------------------------------------------------|--------------------------|------------|
| Location:<br>Representative:<br>Company:  | Ottawa                               |                                       |               |                  | évaluat<br>votre e | eurs pai<br>mplacen<br>seurs, ve | rticipa<br>nent r<br>érifiez | ints d<br>ne fait<br>: l'orth | ans cett<br>t pas ap<br>nographe                                                       | e ville<br>paraîtr<br>e. | Si<br>e de |
| m Name                                    | Firm ID                              | Representative                        | Representat   | Search<br>ive ID | Street             |                                  | City                         | Prov                          |                                                                                        |                          |            |
|                                           |                                      |                                       |               |                  |                    |                                  |                              |                               | Select<br>Select<br>Select<br>Select<br>Select<br>Select<br>Select<br>Select<br>Select |                          |            |

Cliquez sur « choisi » à la ligne qui correspond à votre choix afin de copier automatiquement au système les renseignements pertinents pour ce fournisseur.

### ÉTAPE FINALE

Vous êtes en mesure de transmettre un message particulier à votre conseiller au dernier écran. Cliquez si vous souhaitez revenir en arrière et modifier vos renseignements personnels avant de les soumettre. Lorsque vous avez terminé d'entrer toutes les informations, cliquez sur « Soumettre » pour compléter votre inscription. Vous avez terminé votre inscription avec succès.

| Brookfi                                                                                                    | eld         |
|----------------------------------------------------------------------------------------------------|-------------|
|                                                                                                    |             |
| Registration Progress                                                                                             |             |
| Registration<br>Please enter any additional information that you wish to convey to your Brookfield GRS Relocation |             |
| Advisor:                                                                                                    |             |
| I, Chelsea McDonald, confirm that the information provided is true and accurate.                                  |             |
| < Previous Save and Logout                                                                                        | ivacy Polic |

Une fois que vous appuyez sur le bouton « Soumettre », les renseignements sont acheminés à votre conseiller qui vous contactera dans les **deux (2) jours** ouvrables pour fixer la date de votre première séance de planification de la réinstallation.